# **Mikrocontroller-Einstieg**

Teil 14: 1-Wire

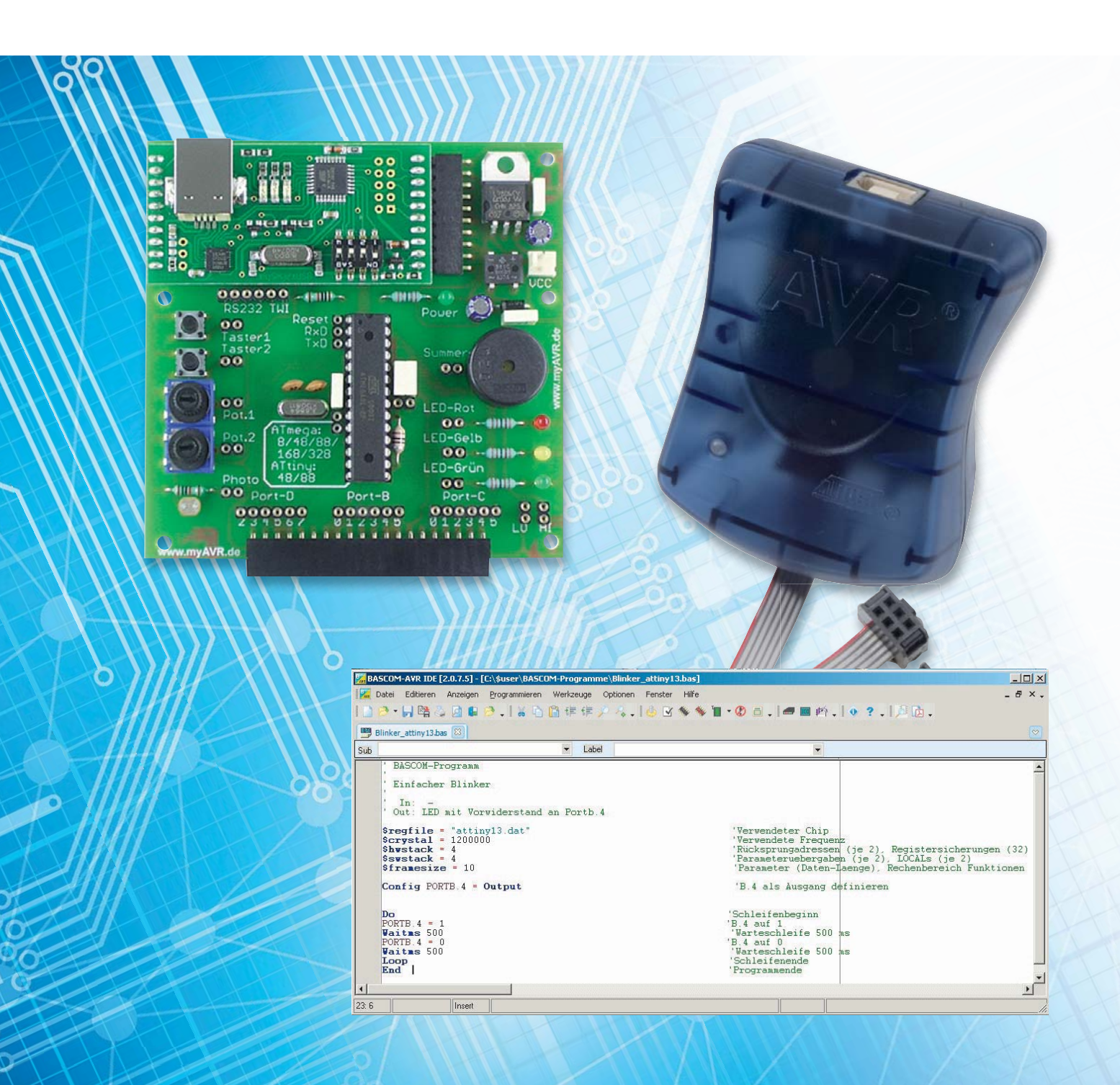

## mit **BASCOM-AVR**

Nachdem in den Teilen 11 bis 13 unserer Artikelserie "Mikrocontroller-Einstieg mit BASCOM-AVR" verschiedene Möglichkeiten mit dem I<sup>2</sup>C-Bus – der wegen der benötigten Daten- und Taktleitung auch Two-Wire-Interface genannt wird – gezeigt wurden, geht es im vorliegenden Teil um den 1-Wire-Bus. Der Name 1-Wire-Bus weist darauf hin, dass bei Verwendung dieses Busses nur eine Datenleitung (und keine Taktleitung) benötigt wird. Exemplarisch wird die Verwendung des weit verbreiteten Temperatursensors DS18B20 behandelt.

#### Aufbau des 1-Wire-Busses

1-Wire (Eindraht-Bus) ist eine serielle Schnittstelle der Firma Maxim Integrated (vormals Dallas Semiconductor) mit nur einer Datenleitung. Es gibt keine Taktleitung (asynchron). Außer der Datenleitung wird noch eine gemeinsame GND-Leitung und die Spannungsversorgung benötigt. Die Datenleitung kann bei den meisten 1-Wire-Bausteinen sogar zur Spannungsversorgung eines angeschlossenen Slave-Bausteins benutzt werden. Man hat dann nur noch GND und die Datenleitung und spricht von "parasitärer Spannungsversorgung" im Gegensatz zu "externer Spannungsversorgung".

Den Busaufbau mit externer Spannungsversorgung der Busbausteine zeigt Bild 1. Es gibt einen Mikrocontroller als Master, der auch die 1-Wire-Befehle initiiert, und es gibt eine Vielzahl von 1-Wire-Slave-Bausteinen. Der Master und die Slave-Bausteine haben eine gemeinsame GND-Leitung. Der Master und jeder Slave haben jeweils eine Spannungsversorgung und der Master und die Slaves sind durch die Datenleitung (DQ) verbunden. Über die Datenleitung können die Daten in beide Richtungen übertragen werden (bidirektional). Wichtig ist, dass ein 1-Wire-Bus (genau) einen Pull-up-Widerstand (RPU) für die Datenleitung hat. Wie in Bild 2 zu sehen, arbeitet jeder Busteilnehmer mit einem Open-Drain-Ausgang, d. h. jeder Busteilnehmer ist in der Lage, das Potential der Datenleitung nach GND zu ziehen. Damit ein High-Pegel auf der Datenleitung entstehen kann, muss der erwähnte Pull-up-Widerstand vorhanden sein, der das Spannungspotential zur positiven Spannungsversorgung zieht, wenn kein Open-Drain-Ausgang aktiv ist.

Jeder Baustein hat eine eigene eindeutige Adresse in Form einer 64 Bit langen Zahl (Bild 3). Dabei sind die ersten 8 Bit (LSB = Least Significant Byte) der sogenannte "family code" (z. B. &h28 für den DS18B20; &h10

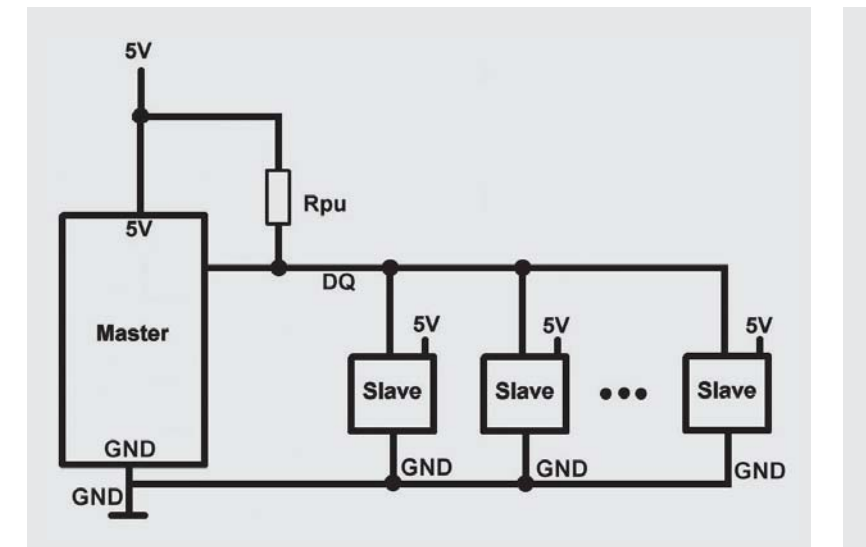

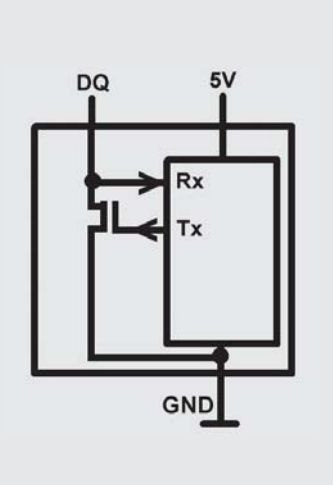

Bild 1: Busaufbau 1-Wire mit externer Spannungsversorgung

Bild 2: 1-Wire-Slave mit Open Drain

| 8-BIT CRC | 48-BIT SERIAL NUMBER | 8-BIT FAMILY CODE (28h) |
|-----------|----------------------|-------------------------|
| MSB       |                      | LSB                     |

Bild 3: 64-Bit-ROM-Code

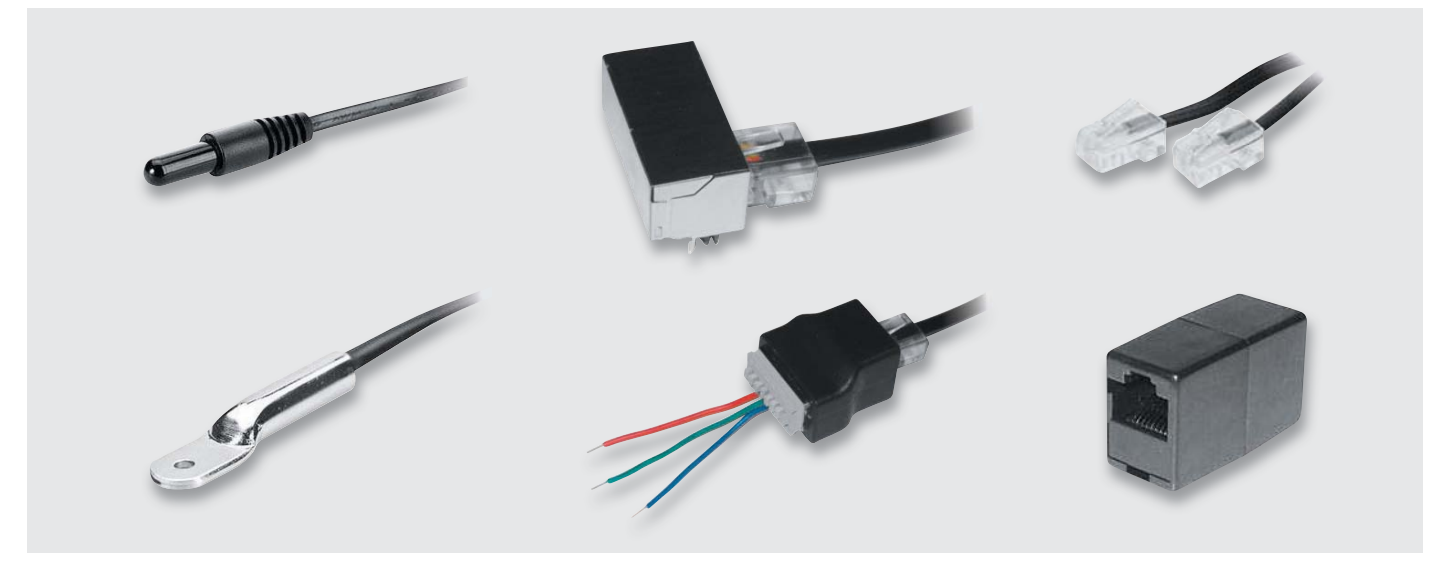

Bild 4: Sensor (Kunststoff bzw. Metall) und Zubehör

für DS18S20 und DS1820) und die letzten 8 Bit (MSB = Most Significant Byte) die Prüfsumme (CRC) der vorausgehenden 7 Bytes. Dazwischen steht die 48 Bit lange Seriennummer. Damit kann man 2 hoch 48 = 281.474.976.710.656 verschiedene Bausteine eindeutig identifizieren.

Es gibt eine Vielzahl verschiedener 1-Wire-Bausteine wie Echtzeit-Uhren, I/O-Bausteine, Batteriemonitore, EEPROM-Speicher und die sehr beliebten Temperatursensor-Bausteine.

Da das Prinzip bei 1-Wire immer gleich ist, wird es am Beispiel des Temperatursensors DS18B20 erläutert. Es handelt sich um einen Temperatursensor, der den Temperaturwert auf 0,5 Grad genau digital über die 1-Wire-Schnittstelle ausgibt [1]. Der Baustein ist unter der Best.-Nr. J7-10 93 37 bzw. J7-10 27 83 bei ELV erhältlich. Achtung: Der hier behandelte DS18B20 unter-scheidet sich im Detail vom ebenfalls verbreiteten DS18S20 bzw. dessen Vorgänger DS1820! Für neue Anwendungen wird der DS18B20 empfohlen und daher hier betrachtet [2].

ELV bietet den Sensor in einer für Flüssigkeiten geeigneten Version (Best.-Nr. J7-10 27 83) und in einer Metallversion mit Befestigungslasche (Best.-Nr. J7-10 93 37) an (Bild 4 links). Die Sensoren werden von ELV mit Anschlusskabel und RJ45-Stecker geliefert. Als Zubehör gibt es ein Verlängerungskabel (Best.-Nr. J7-10 65 35) mit Kupplung (Best.-Nr. J7-10 65 34) (Bild 4 rechts). Mit Hilfe einer Einbaubuchse für Printmontage (Best.-Nr. J7-11 21 47), eines Klemmadapters (Best.-Nr. J7-11 52 88) oder direkt per Kabelanschluss kann ein Sensor elegant in eigene Projekte eingebunden werden (Bild 4 Mitte). Beim Klemmadapter ist die Belegung: 3 = Plus, 4 = Datenleitung, 5 = GND.

Bild 5 zeigt das Blockbild des DS18B20. Außerhalb des eigentlichen Sensors sieht man auch hier wieder den notwendigen Pull-up-Widerstand, der einmal pro 1-Wire-Bus vorhanden sein muss. Dessen Wert sollte in der Größenordnung von 4,7 k $\Omega$  liegen. Im linken Block im Bild 5 sieht man die "Parasite Power Circuit". Diese Einheit erkennt, ob an VDD eine positive Spannung angeschlossen ist (wie in Bild 1). Wenn das nicht der Fall ist, erzeugt die Parasite Power Circuit aus der Datenleitung DQ die positive Spannungsversorgung, die durch einen eingebauten Kondensator gepuffert wird. Da dieser eingebaute Kondensator sehr klein ist, reicht diese Art der Spannungsversorgung allerdings nicht für alle Betriebsmodi des Sensors. Details dazu siehe Datenblatt des Sensors [1].

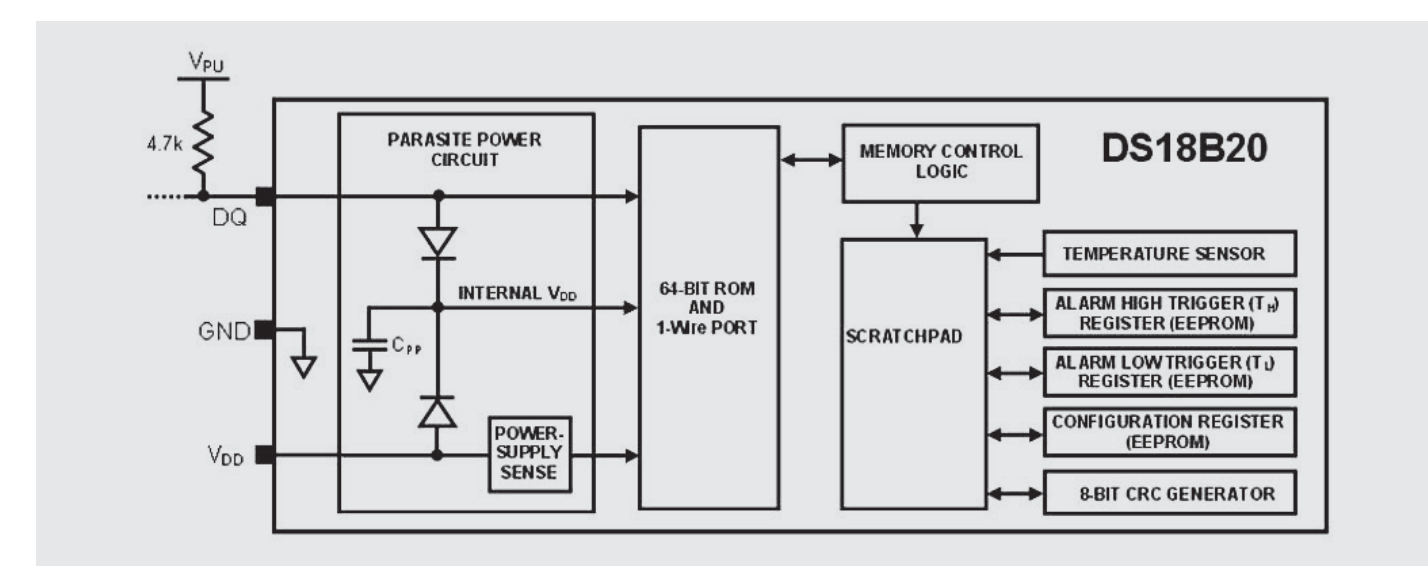

Bild 5: Aufbau des Temperatursensors DS18B20

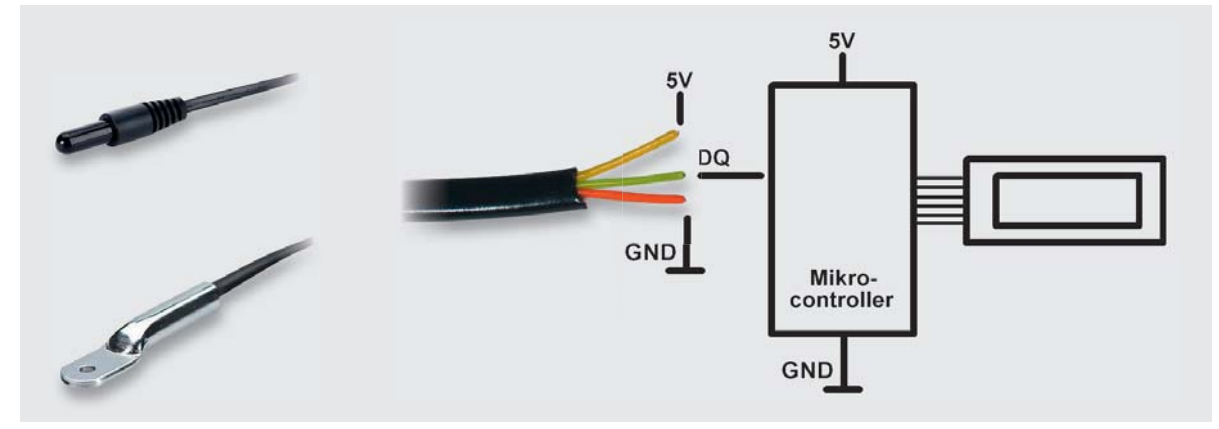

Bild 6: Anschluss des Sensors

#### Programmierung

Der Ablauf bei der 1-Wire-Programmierung mit BASCOM ist prinzipiell immer gleich. Zunächst wird der Pin definiert, der für 1-Wire verwendet werden soll:

#### 0.) Konfiguration

**Config** 1wire = Portx.y ' Pin als 1-Wire-Pin definieren.

Im laufenden Programm wird der Bus jeweils mit 1wreset initiiert, dann folgt ein ROM-Kommando, mit dem festgelegt wird, <u>welcher Baustein</u> angesprochen werden soll, gefolgt von einem Funktionskommando, welches dem Compiler mitteilt, <u>was</u> getan werden soll.

#### 1.) Initialisierung

**1wreset** Bus initialisieren/zurücksetzen.

#### 2.) ROM-Command (gefolgt von benötigten weiteren Parametern)

- Z. B. **1wwrite** &h55 für Match ROM oder 1wwrite &hCC für Skip ROM
- (Ggf. Adresse mit for i = 1 to 8 : 1wwrite Adresse(i) : next I )

Beispiele für ROM-Commands:

&hCC Skip ROM

Alle Slaves/Sensoren ansprechen

&h55Match ROMEinen bestimmten Slave/Sensor ansprechen

#### 3.) Function-Command (gefolgt von benötigtem Datenaustausch)

Z. B. 1wwrite &h44 für Messung anstoßen

Ggf. Bytes einlesen mit Daten(1) = **1wread**(9)

Beispiele für Function-Commands: &h44 Convert Temperature

Temperaturmessung anstoßen

&hBE Read Scratchpad Werte aus Sensor auslesen

&h4E Write Scratchpad Werte schreiben: Byte 2, 3 und 4 = TH, TL und Config

BASCOM stellt außerdem Befehle wie 1wsearchfirst(), 1wsearchnext() und 1wcount() zur Verfügung, mit denen die erste bzw. die nächste Bausteinadresse bzw. die Anzahl angeschlossener Slaves ermittelt werden kann.

#### 1-Wire-ROM-Code-Scanner (ROM-Code lesen)

Wenn mehr als ein 1-Wire-Baustein am Bus angeschlossen werden soll oder wenn geprüft werden soll, ob ein bestimmter Baustein angeschlossen ist, muss man zunächst den eindeutigen ROM-Code des Bausteins ermitteln. Dafür kann man sich ein kleines BASCOM-Programm schreiben, welches als 1-Wire-ROM-Code-Scanner bezeichnet werden kann. Ein ELV-Temperatursensor wird gemäß Bild 6 am Mikrocontroller angeschlossen. Die grüne Ader kennzeichnet die Datenleitung DQ. Gelb bzw. Orange kennzeichnen die 5-V- bzw. GND-Leitung. Andere 1-Wire-Bausteine können natürlich ebenso benutzt werden.

BASCOM-Programm 1-Wire-Scanner mit ATMega88 Slaveadresse/ROM-Code EINES Sensors auslesen. In: PC.0: 1-Wire Wichtig: 4,7k Widerstand nach Plus ' Out: LCD an D2 bis D.7 \$regfile = "M88def.dat" Verwendeter Chip \$crystal = 3686400 'Verwendete Frequenz \$hwstack = 40 'Rücksprungadressen (je 2), Registersicherungen (32) \$swstack = 40 'Parameteruebergaben (je 2), LOCALs (je 2) \$framesize = 60 'Parameter (Daten-Laenge), Rechenbereich Funktionen Config Lcdpin = Pin , Db4 = Portd.4 , Db5 = Portd.5 , Db6 = Portd.6 , Db7 = Portd.7 , E = Portd.3 , Rs = Portd.2

Config Ledpin = Pin , DD4 = Porta.4 , DD5 = Porta.5 , DD6 = Porta.6 , DD7 = Porta.7 , E = Porta.3 , RS = Porta.2 Config Led = 16 \* 2

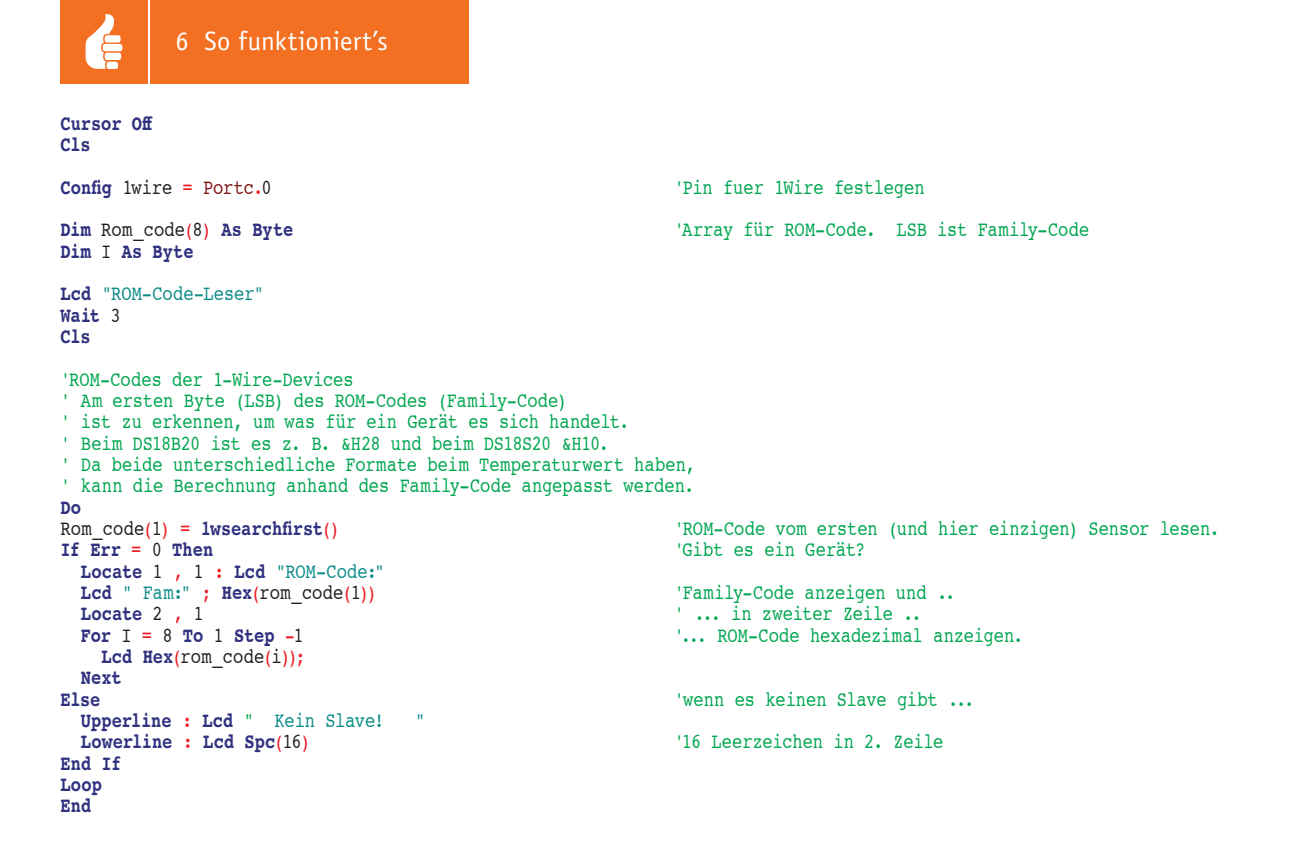

#### Erläuterungen:

Mit Config 1wire = Portc.0 wird im Programm der Pin 0 des Ports C als Pin für 1-Wire festgelegt. Im Anschluss daran wird ein 8 Byte langes Byte-Array Rom\_Code(8) für die Aufnahme des ROM-Codes dimensioniert. In der DO-LOOP wird mit 1wsearchfirst() der ROM-Code des ersten (und hier einzigen) angeschlossenen 1-Wire Bausteins gelesen. Danach steht in der Systemvariablen Err, ob das Lesen erfolgreich war (0 = 1-Wire-Baustein angeschlossen) oder nicht. Wenn das Lesen des ROM-Codes erfolgreich war, wird der ROM-Code auf dem LC-Display ausgegeben. Diesen einzigartigen ROM-Code kann man sich nun notieren, um ihn später gezielt benutzen zu können.

#### Thermometer mit nur einem DS18B20-Sensor (Scratchpad lesen)

Ein DS18B20-Temperatursensor gibt den Temperaturwert mit einer Genauigkeit von 0,5 °C digital aus (vgl. "Elektronikwissen"). Im Sensor werden die Daten in einem Speicherbereich gespeichert, der als Scratchpad bezeichnet wird und aus 8-Byte-Registern besteht (Bild 7). In Register 0 und Register 1 wird der Temperaturwert gespeichert.

| Byte 0 | Temperature LSB                        |
|--------|----------------------------------------|
| Byte 1 | Temperature MSB                        |
| Byte 2 | T <sub>H</sub> Register or User Byte 1 |
| Byte 3 | T <sub>L</sub> Register or User Byte 2 |
| Byte 4 | Configuration Register                 |
| Byte 5 | Reserved (FFh)                         |
| Byte 6 | Reserved                               |
| Byte 7 | Reserved (10h)                         |
| Byte 8 | CRC                                    |

#### Bild 7: DS18B20-Memory-Map (Scratchpad)

|         | BIT 7          | BIT 6          | BIT 5          | BIT 4          | BIT 3           | BIT 2           | BIT 1           | BIT 0          |
|---------|----------------|----------------|----------------|----------------|-----------------|-----------------|-----------------|----------------|
| LS BYTE | 2 <sup>3</sup> | 2 <sup>2</sup> | 2 <sup>1</sup> | 2 <sup>0</sup> | 2 <sup>-1</sup> | 2 <sup>-2</sup> | 2 <sup>-3</sup> | 2-4            |
|         | BIT 15         | BIT 14         | BIT 13         | BIT 12         | BIT 11          | BIT 10          | BIT 9           | BIT 8          |
| MS BYTE | s              | S              | S              | S              | S               | 2 <sup>6</sup>  | 2 <sup>5</sup>  | 2 <sup>4</sup> |

Bild 8: Temperaturregister-Format

Der Temperaturwert ist in diesen beiden Registern als Zahl im Zweierkomplement gespeichert (Bild 8 und "Elektronikwissen"). Bit 11 bis 15 stellen das Vorzeichen der Zahl dar. In den anderen Bits steht der Wert der Zahl. Bild 9 zeigt Beispielwerte für die Temperatur und deren Darstellung in den beiden Temperaturregistern. Da Integerzahlen auch im AVR-Mikrocontroller im Zweierkomplement abgelegt werden, erfolgt die Umrechnung negativer Zahlen implizit.

' In: PC.0: 1-Wire Wichtig: 4,7k Widerstand nach Plus

| 5 | BAS | SCON | 1-Pr | ogr | amm |
|---|-----|------|------|-----|-----|
|---|-----|------|------|-----|-----|

' Out: LCD an D2 bis D.7

' 1-Wire-Thermometer mit ATMega88 ' Thermometer mit EINEM DS18B20-Sensor

| TEMPERATURE (°C) | DIGITAL OUTPUT      |
|------------------|---------------------|
| +125             | 0000 0111 1101 0000 |
| +85              | 0000 0101 0101 0000 |
| +25.0625         | 0000 0001 1001 0001 |
| +10.125          | 0000 0000 1010 0010 |
| +0.5             | 0000 0000 0000 1000 |
| 0                | 0000 0000 0000 0000 |
| -0.5             | 1111 1111 1111 1000 |
| -10.125          | 1111 1111 0101 1110 |
| -25.0625         | 1111 1110 0110 1111 |
| -55              | 1111 1100 1001 0000 |

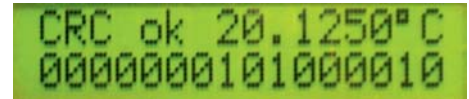

\$regfile = "M88def.dat"
\$crystal = 3686400
\$crystal = 3686400
\$hwstack = 40
\$hwstack = 40
\$swstack = 40
\$framesize = 60
\$config Lcdpin = Pin , Db4 = Portd.4 , Db5 = Portd.5 , Db6 = Portd.6 , Db7 = Portd.7 , E = Portd.3 , Rs = Portd.2
Config Lcd = 16 \* 2
Cursor Off
Cls

**Config** 1wire = Portc.0

Dim Scratchpad(9) As Byte Dim Wert\_aus\_ds18b20 As Integer Dim Vorkomma As Integer Dim Nachkomma As Byte Dim Temperatur\_single As Single

'Initialisierung (nur für DS18B20!): 1wreset 1wwrite &HCC

1wwrite &H4E 1wwrite &H00

#### Zweierkomplement

Das Zweierkomplement ist eine übliche Methode, positive und negative Binärzahlen in Mikrocontrollern abzubilden. Das höchstwertige Bit zeigt an, ob eine positive Zahl (0) oder eine negative Zahl (1) vorliegt.

'T H (Byte 2) schreiben

'skip rom = an alle

'Write Scratchpad

'Pin fuer 1Wire festlegen

'z. B. 19.5

'Ganzzahlige Vorkomma-Temperatur

'Temperaturregister zusammengefasst in einer Variablen

Beispiel: &b00000001 entspricht +1 in Dezimalschreibweise. Das höchstwertige Bit ist 0.

Beispiel: Eine dezimale -1 wird im Zweierkomplement dargestellt als &b11111111. Das höchstwertige Bit ist eine 1. Die Zahl ist also negativ.

Eine mögliche manuelle Umwandlungsmethode von Binärzahl im Zweierkomplement zu Dezimalzahl interpretiert das höchstwertige Bit mit seiner Wertigkeit als negative Zahl und die restlichen Bits entsprechend ihrer Wertigkeiten jeweils positiv. Die Addition ergibt die dezimale Zahl. Am Beispiel &b1111111: -128 + 64 + 32 + 16 + 8 + 4 + 2 + 1 = -1

#### Genauigkeit und Auflösung

Genauigkeit gibt an, wie sehr ein angezeigter Wert dem wahren Wert entspricht. Wenn ein Thermometer auf 2 Grad genau anzeigt, dann können bei einer wahren Temperatur von z. B. 4 °C auch 2 Grad weniger oder mehr angezeigt werden. Wenn ein Temperatursensor eine Genauigkeit von 0,5 °C hat, entspricht die angezeigte Temperatur der wahren physikalischen Temperatur bis auf  $\pm$ 0,5 Grad. Auf die Genauigkeit kommt es an, wenn der angezeigte Wert möglichst gut der Realität entsprechen soll.

Auflösung gibt an, wie fein abgestuft eine analoge Größe digital dargestellt wird. Die Auflösung ist besonders dann wichtig, wenn auch kleine Veränderungen des Wertes relevant sind.

Beispiel: Ein Thermometer mit einer Genauigkeit von 2 Grad zeigt die Temperatur auch mit fünf Nachkommastellen nicht realitätsnäher an. Auch bei einer Anzeige von zum Beispiel 21,00123 kann die wahre Temperatur 2 Grad weniger oder mehr betragen.

Beispiel: Für einen Thermostaten ist es oft nicht relevant, dass die angezeigte Temperatur der wahren Temperatur entspricht (Genauigkeit), aber es sind sehr kleine Temperaturänderungen zu unterscheiden (Auflösung).

Gängige digitale Temperatursensoren haben oft eine Genauigkeit von 0,5 Grad und die Auflösung lässt sich konfigurieren.

|   | -                                |   |
|---|----------------------------------|---|
|   | L.                               | 5 |
|   | C                                | Ì |
|   | 1                                |   |
|   | υ.                               | ļ |
|   | =                                |   |
|   | 2                                |   |
|   | ~                                | i |
|   | × 2                              | 1 |
|   | - Y                              |   |
| E | ž                                |   |
|   | Ě                                |   |
|   | č                                |   |
|   | Ě                                |   |
|   | Ě                                |   |
|   |                                  |   |
|   | TLDD1                            | ) |
|   | <tront< th=""><th></th></tront<> |   |
|   | SKTPON &                         |   |
|   | ektronik                         |   |
| - | - RATPON                         |   |

8

1wwrite &H00 'T L (Bvte 3) schreiben 1wwrite &B0001 1111 'Konfigurationsregister schreiben: 9-Bit-Auflösung '1wwrite &B0011 1111 'Konfigurationsregister schreiben: 10-Bit-Auflösung '1wwrite &B0101\_1111 'Konfigurationsregister schreiben: 11-Bit-Auflösung **1wwrite** &B0111 1111 'Konfigurationsregister schreiben: 12-Bit-Auflösung (Default) Do 1wreset 'skip rom = an alle 1wwrite &HCC 1wwrite &H44 'Messvorgang anstoßen 'Wartezeit für Temperaturmessung! Wait 1 1wreset 1wwrite &HCC 'skip rom = an alle 'Auslesen des Scratchpads 1wwrite &HBE Scratchpad(1) = lwread(9) '9 Bytes in das Array scratchpad ab Adresse scratchpad(1) Locate 1 , 1 If Scratchpad(9) = Crc8(scratchpad(1) , 8) Then ' Wenn crc korrekt .. Lcd "CRC ok Test: Scratchpad(1) = &B01000010'LSB Zum Testen. Scratchpad(2) = &B00000001'MSB Hier z. B. 20,1250 Grad Wert\_aus\_ds18b20 = Makeint(scratchpad(1) , Scratchpad(2)) 'Beide Temperaturregister (Byte) zu einer Integerzahl zusammenfassen Vorkomma = Wert\_aus\_ds18b20 'Vorkommazahl ermitteln: shift Vorkomma , Right , 4 , Signed 'Unter Erhaltung des Vorzeichens 4 nach rechts schieben = Nachkomma rausschieben Nachkomma = Scratchpad(1) And & B00001111 'Nachkommazahl ausmaskieren z. B. 8 Temperatur single = Nachkomma \* 0.0625 'z. B. 8 \* 0,0624 = 0.5 Temperatur\_single = Vorkomma + Temperatur\_single 'Temperatur als Single = Vorkomma + Nachkomma Locate 1 , 8 : Lcd Fusing(temperatur single , "#.####") ; "{223}C" 'Temperatur anzeigen Locate 2 , 1 Lcd Bin(wert\_aus\_ds18b20 ) 'Temperaturregister (Byte 0 und Byte 1) binär anzeigen Else Lcd "CRC falsch" Locate 2 , 1 : Lcd Spc(16) 'Zeile 2 leeren CRC ok -4.5000°C 1111111110111000 End If Loop End Erläuterungen: Mit Config 1-Wire wird zunächst wieder der Pin für 1-Wire definiert. Dann wird ein 9-Byte-Array Scratchpad(9) dimensioniert, in das im Folgenden die Temperaturwerte aus dem Sensor eingelesen werden. Die Initialisierung des Sensors erfolgt nach dem Standard-1-Wire-Schema: 1wreset 'Bus in Grundzustand versetzen 1wwrite &HCC 'ROM Command = skip rom = alle angeschlossenen Sensoren ansprechen. 'Function Command = Write Scratchpad = In den Speicher des Sensors schreiben. 1wwrite &H4E 1wwrite &H00 'T H (Byte 2) schreiben. Hier nicht weiter benutzt, daher 0. 1wwrite &H00 'T\_L (Byte 3) schreiben. Hier nicht weiter benutzt, daher 0. **1wwrite &**B0111\_1111 'Konfigurationsregister schreiben: 12-Bit-Auflösung (Default) Danach werden alle angeschlossenen Sensoren (hier nur einer vorhanden) angewiesen, eine Temperaturmessung durchzuführen: 1wreset 'Bus in Grundzustand versetzen 'ROM Command = skip rom = alle angeschlossenen Sensoren ansprechen. 'Function Command = Messvorgang anstoßen 1wwrite &HCC 1wwrite &H44 Die Messung kann je nach gewählter Auflösung bis zu 0,75 Sekunden dauern. Mit einer Wartezeit von einer Sekunde (WAIT 1) ist man also sicher, dass der Sensor die Messung beendet hat. Das eigentliche Auslesen des Temperaturwertes erfolgt mit: 'Bus in Grundzustand versetzen 1wreset

 lwreset
 'Bus in Grundzustand versetzen

 lwwrite &HCC
 'ROM Command = skip rom = alle angeschlossenen Sensoren ansprechen.

 lwwrite &HBE
 'FUNCTION Command = Auslesen des Scratchpad-Speichers

 Scratchpad(1) = lwread(9)
 '9 Bytes in das Array scratchpad ab Adresse scratchpad(1)

Danach erfolgt die Aufbereitung und die Anzeige des Temperaturwertes.

### Thermometer mit mehreren Sensoren

In praktischen Projekten reicht natürlich oftmals nicht die Auswertung EINES Temperatursensors. Oft sollen mehrere Temperaturwerte gemessen und angezeigt bzw. weiterverarbeitet werden. Dafür lassen sich an einen einzigen 1-Wire-Bus viele Temperatursensoren anschließen (siehe Bild 1). Die Sensoren werden wie beschrieben durch die jeweils einzigartige ROM-Adresse unterschieden – siehe oben. Dadurch ist die Zuordnung von eingelesenem Temperaturwert zu Temperatursensor/Messstelle möglich. Im folgenden Beispiel werden die (durch den 1-Wire-Scanner ermittelten) ROM-Codes von drei Sensoren im Data-Bereich des BASCOM-Programms hinterlegt. Die Temperaturwerte der drei Sensoren werden nacheinander ermittelt und angezeigt.

- BASCOM-Programm
- ' 1-Wire-Thermometer mit ATMega88

' Thermometer mit mehreren DS18x20-Sensoren

Aussen: 16.5°C ' In: PC.0: 1-Wire Wichtig: 4,7k Widerstand nach Plus ' Out: LCD an D2 bis D.7 \$regfile = "M88def.dat"
\$crystal = 3686400
\$hwstack = 40 'Verwendeter Chip 'Verwendete Frequenz 'Rücksprungadressen (je 2), Registersicherungen (32) \$swstack = 40 'Parameteruebergaben (je 2), LOCALs (je 2) 'Parameter (Daten-Laenge), Rechenbereich Funktionen \$framesize = 60 Config Lcdpin = Pin , Db4 = Portd.4 , Db5 = Portd.5 , Db6 = Portd.6 , Db7 = Portd.7 , E = Portd.3 , Rs = Portd.2 Config Lcd = 16 \* 2 Cursor Off Cls Const Timer1startwert = 7936
Config Timer1 = Timer , Prescale = 64 '1-Sekundentimer Timer1 = Timer1startwert On Timer1 Sekunden\_isr Enable Timer1 Start Timer1 Enable Interrupts **Config** 1wire = Portc.0 'Pin fuer 1Wire festlegen Dim Rom\_code(8) As Byte 'Adresse des Sensors Dim Scratchpad(9) As Byte 'Datenregister des Sensors Dim I As Byte Dim Wert\_aus\_ds18x20 As Integer Dim Vorkomma As Integer 'Temperaturregister zusammengefasst in einer Variablen 'Ganzzahlige Vorkomma-Temperatur Dim Nachkomma As Byte 'Nachkomma-Temperatur Dim Temperatur\_single As Single 'z. B. 19.5 Dim Sensornummer As Byte Dim Sensortext As String \* 10 Dim Neuesekunde As Byte Dim Ds18x20\_anzeige\_dauer As Byte Dim Ds18x20\_anzeige\_restzeit As Byte : Ds18x20\_anzeige\_restzeit = 0 'Pointer auf Anfang der DATA-Tabelle mit Sensordaten Restore Sensoren Do If Neuesekunde = 1 Then Neuesekunde = 0If Ds18x20 anzeige restzeit = 0 Then 'Anzeigedauer für Sensor zu Ende Gosub Sensorbeschreibung lesen 'nächste Sensorbeschreibung lesen If Sensornummer = 99 Then 'wenn letzter Eintrag ... '... dann von vorne Restore Sensoren '... und erste Sensorbeschreibung lesen Gosub Sensorbeschreibung lesen End If 'end if Sensornummer=99 Ds18x20\_anzeige\_restzeit = Ds18x20\_anzeige\_dauer End If 'end if Ds18x20 anzeige restzeit = 0 Locate 1 , 1 Lcd Sensortext lwverify Rom\_code(1)
If Err = 0 Then
lwwrite &HBE 'Bestimmten Sensor ansprechen 'Wenn der Sensor vorhanden ist ... 'Auslesen des Scratchpads Scratchpad(1) = 1wread(9)
If Rom\_code(1) = &H28 Then '9 Bytes in das Array scratchpad ab Adresse scratchpad(1) 'Wenn DS18B20 ... Gosub Temperatur\_aus\_ds18b20 Elseif Rom\_code(1) = &H10 Then 'Wenn DS1820/DS18S20 ... Gosub Temperatur\_aus\_ds18s20 End If Locate 1 , 9 : Lcd Fusing(temperatur\_single , "#.#") ; "{223}C " 'Temperatur anzeigen °C Else 'Wenn der Sensor nicht vorhanden ist ... Locate 1 , 9 : Lcd "-----" End If 'Temperaturmessung anstoßen: Gosub Temperaturmessung\_starten 'Neue Temperaturmessung anstoßen End If 'end if neue Sekunde '.. hier ggf. weitere Anweisungen.. ... Loop End Sekunden\_isr: Timer1 = Timer1startwert Neuesekunde = 1 If Ds18x20\_anzeige\_restzeit > 0 Then Decr Ds18x20\_anzeige\_restzeit 'Jede Sekunde herunterzählen Return Sensorbeschreibung\_lesen: Read Sensornummer Read Ds18x20\_anzeige\_dauer For I = 8 To 1 Step -1 : Read Rom\_code(i) : Next Read Sensortext Return Temperaturmessung\_starten: 1wreset 1wwrite &HCC 'skip rom = an alle 1wwrite &H44 'Neuen Messvorgang anstoßen Return

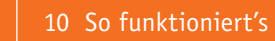

```
Temperatur aus ds18b20:
                                                                   'Bei Family-Code &28
Wert_aus_ds18x20 = Makeint(scratchpad(1) , Scratchpad(2))
                                                                   'Beide Temperaturregister (Byte) zu einer Integerzahl zusammenfassen
Vorkomma = Wert aus ds18x20
                                                                   Vorkommazahl ermitteln:
Shift Vorkomma , Right , 4 , Signed
                                                                   'Unter Erhaltung des Vorzeichens 4 nach rechts schieben = Nachkomma rausschieben
Nachkomma = Scratchpad(1) And & B00001111
                                                                   'Nachkommazahl
                                                                                   ausmaskieren z. B. 8
Temperatur_single = Nachkomma * 0.0625
                                                                   'z. B. 8 * 0,0624 = 0.5
Temperatur_single = Vorkomma + Temperatur_single
                                                                   'Temperatur als Single = Vorkomma + Nachkomma
Return
Temperatur aus ds18s20:
Wert_aus_ds18x20 = Makeint(scratchpad(1) , Scratchpad(2))
                                                                  '(LSB, MSB)
Vorkomma = Wert_aus_ds18x20
Shift Vorkomma , Right , 1 , S
If Wert_aus_ds18x20.0 = 1 Then
                               Signed
                                                                   'Unter Erhaltung des Vorzeichens 1 nach rechts schieben = Nachkomma rausschieben
                                                                   'Nachkomma
  Temperatur_single = 0.5
Else
  Temperatur single = 0.0
End If
Temperatur_single = Vorkomma + Temperatur_single
                                                                  'Temperatur als Single = Vorkomma + Nachkomma
Return
Sensoren:
 Sensor#, Anzeigedauer, ROM-ID, Text
Data 1 , 2 , &HCF , &H00 ,
                             &H00
                                  , &H04 ,
                                            &HA3 , &H73 , &HBD , &H28 ,
                                                                            "Innen:
                           , &H00 , &H04 , &HA3 , &H71 , &H90 , &H28 ,
Data 2 , 2 , &HB0 , &H00
                                                                           "Aussen: "
                            <mark>, &</mark>H08
Data 3
        , 1
           , &H79
                    <mark>, &</mark>HOO
                                   <mark>, &</mark>H01
                                           , &HCA
                                                  , &HC7
                                                          , &H79
                                                                  <mark>, &</mark>H10
                                                                           "Keller:
Data 99 , 1 , &H00 , &H00 , &H00 , &H00 , &H00 , &H00 , &H00 , &H00 , &H00 ,
                                                                            "Ende'
```

#### Erläuterungen:

Durch einen Timer wird ein Ein-Sekunden-Takt erzeugt. Jede Sekunde wird in der Timer-ISR ,Sekunden\_isr' das Flag Neuesekunde auf 1 gesetzt. In der Hauptschleife wird dieses Flag regelmäßig abgefragt, so dass einmal pro Sekunde eine neue Temperaturanzeige erfolgen kann. In der Sekunden-ISR wird außerdem ein Zähler für die Anzeige-Restzeit für eine Messstelle heruntergezählt. Dadurch ist es möglich, im DATA-Bereich zu hinterlegen, wie viele Sekunden der Temperaturwert einer Messstelle jeweils angezeigt werden soll. Im DATA-Bereich steht die Anzeigedauer je Messstelle. Im Beispiel: zwei Sekunden lang Innentemperatur, zwei Sekunden Außentemperatur und eine Sekunde Kellertemperatur. Dieser Wert wird in der Sekunden-ISR heruntergezählt und wenn null erreicht ist, dann ist die entsprechende IF-Bedingung in der Hauptschleife erfüllt und die Daten für den nächsten Sensor werden mittels der Routine ,Sensorbeschreibung\_lesen' aus dem DATA-Bereich eingelesen.

Mit 1wverify Rom\_Code(1) wird der entsprechende Sensor gezielt angesprochen und dann wie bereits oben beschrieben der Temperaturwert dieses Sensors ausgelesen und angezeigt. Wichtig ist, dass auch hier den Sensoren genügend Zeit zum Durchführen der eigentlichen Temperaturmessung gegeben wird, indem am Ende der sekündlich stattfindenden Temperaturauswertung eine neue Temperaturmessung durch alle angeschlossenen Sensoren angestoßen wird. Bis zur nächsten "Runde" bleibt den Sensoren dadurch Zeit, die Temperatur zu messen.

#### Ausblick

Nach der Beschreibung der komfortablen 1-Wire-Schnittstelle in diesem Teil wird im nächsten Teil der Artikelserie "Mikrocontroller-Einstieg mit BASCOM-AVR" die SPI-Schnittstelle behandelt.

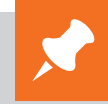

## Weitere Infos:

- [1] Datenblatt DS18B20: Unter www.elv.de bei der Artikelbeschreibung hinterlegt. Geben Sie dazu bitte einfach die Best.-Nr. J7-10 93 37 im Suchfeld ein.
- [2] DS18B20 vs. DS18S20/DS1820: www.maximintegrated.com/en/app-notes/index.mvp/id/4377
- Stefan Hoffmann: Einfacher Einstieg in die Elektronik mit AVR-Mikrocontroller und BASCOM. Systematische Einführung und Nachschlagewerk mit vielen Anregungen. ISBN 978-3-8391-8430-1
- www.bascom-buch.de
- www.mcselec.com
- www.atmel.com
- Produktübersicht BASCOM: www.elv.de/bascom.html

| Empfohlene Produkte/Bauteile:                             | BestNr.     | Preis   |
|-----------------------------------------------------------|-------------|---------|
| BASCOM-(Demo-)Lizenz von MCS Electronics, www.mcselec.com | -           | -       |
| ATmega88                                                  | J7-10 07 62 | € 3,95  |
| BASCOM-Buch                                               | J7-10 90 02 | € 54,-  |
| H-Tronic TS 1 Temperatursensor DS18B20                    | J7-10 93 37 | € 12,95 |
| H-Tronic TS 2 Temperatursensor DS18B20                    | J7-10 27 83 | € 14,95 |
| Kupplung für RJ45-Stecker                                 | J7-10 65 34 | € 0,95  |
| ISDN-Kabel mit RJ45-Steckern                              | J7-10 65 35 | € 5,95  |
| Terminalblock-Adapter mit Drucktasten                     | J7-11 52 88 | € 5,95  |
| Modular-Einbaubuchse 2x RJ45                              | J7-11 21 47 | € 1,09  |

Alle Infos zu den Produkten/Bauteilen finden Sie im Web-Shop.

Preisstellung November 2014 – aktuelle Preise im Web-Shop